## PANDUAN DAFTAR ULANG SMAN 9 TANGERANG

Buka website SPMB SMAN 9 Tangerang <u>https://spmb.sman9tangerang.sch.id/</u> lalu buka menu Hasil Seleksi

|                   |                                                                               |                                                    | A Home | € Alur ♥ Tikor | 🎝 Daftar | 🕋 Hasil Seleksi | Download | 🛣 Cabut Berkas |
|-------------------|-------------------------------------------------------------------------------|----------------------------------------------------|--------|----------------|----------|-----------------|----------|----------------|
|                   | Selamat D<br>SPMB<br>SMAN 9 Ta<br>Untuk mendaftar silahkan<br>Daftar Sekarang | atang di<br>angerang<br>Klik menu Daftar Sekarang. |        |                |          |                 |          |                |
| Jalur Pendaftaran |                                                                               |                                                    |        |                |          |                 |          |                |
|                   | •                                                                             |                                                    |        |                |          |                 |          |                |

#### Setelah itu masukkan NISN dan Tanggal Lahir dan Klik Login

Jika sudah berhasil login, pilih menu Hasil Seleksi

| spmb          |                                         | 🔲 Adinda Putri Rulya 🧟 |
|---------------|-----------------------------------------|------------------------|
| Ø Dashboard   | Selamat datang, Adinda Putri Rulya      |                        |
| HASIL BELEKSI |                                         |                        |
| 0             |                                         |                        |
|               |                                         |                        |
|               | Copyright © 2019 - 2025 SPHI SMAN 9 Ter | gerang                 |
|               |                                         |                        |
|               |                                         |                        |
|               |                                         |                        |
|               |                                         |                        |
|               |                                         |                        |
|               |                                         |                        |

#### Klik Buka Hasil Seleksi

| 🧄 SPMB        | 🗔 Adinda Publi Rulya 💽                                                                               |
|---------------|----------------------------------------------------------------------------------------------------|
| Dashboard     | Adinda Putri Rulya, Jangan lupa berdoa sebelum membuka ya 😜<br>admin doain semoga kamu diterima ya 🎯 |
| Hasil Seleksi |                                                                                                    |
|               | Silahkan klik tombol dibawah ini untuk membuka hasil seleksi kamu Buka Hasil Seteksi                 |
|               |                                                                                                    |
|               | Capyright © 2019 - 2025 SPMB SMAN 9 Tangarang                                                        |
|               |                                                                                                    |
|               |                                                                                                    |
|               |                                                                                                    |
|               |                                                                                                    |
|               |                                                                                                    |

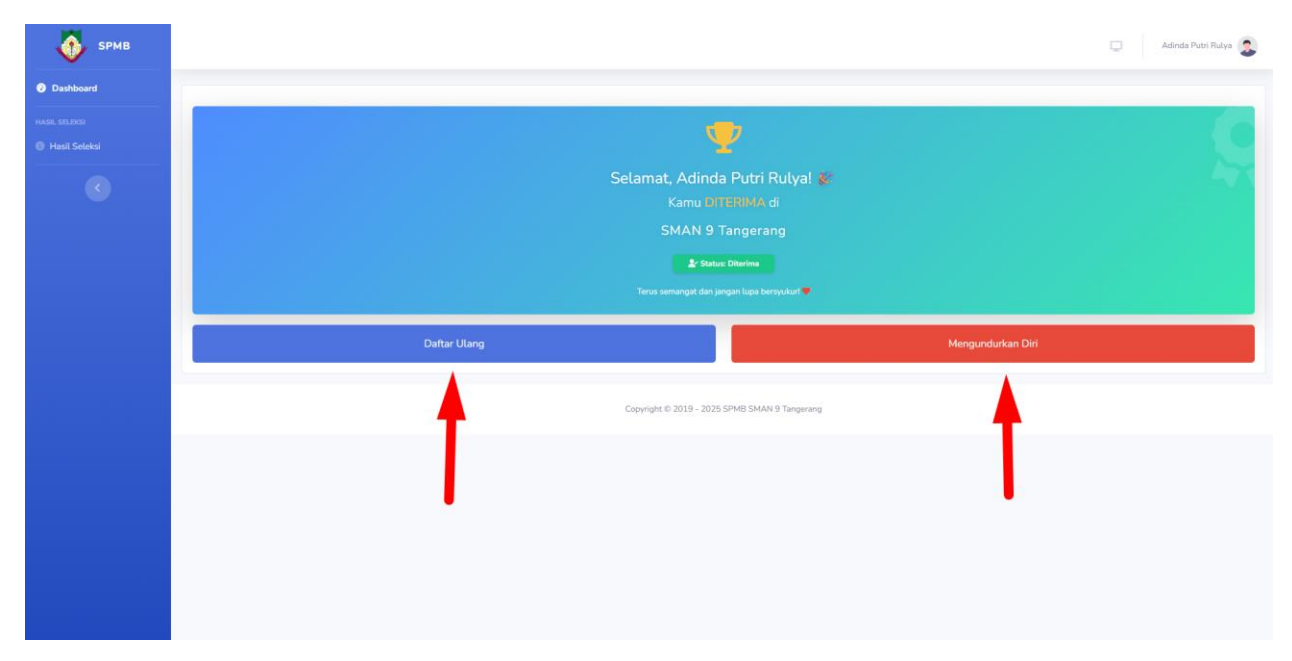

#### Pilih **Daftar Ulang** untuk melanjutkan proses daftar ulang

### Download, Cetak dan Isi Surat Pernyataan Tata Tertib dan Surat Pernyataan Bebas Narkoba

| Email Aktif                                                                 |                                                                      |       |
|-----------------------------------------------------------------------------|----------------------------------------------------------------------|-------|
| contoh: email@domain.com                                                    |                                                                      |       |
| Nomor WhatsApp Aktif                                                        |                                                                      |       |
| contoh: 6281234567890                                                       |                                                                      |       |
| Surat Pernyataan Tata Tertib<br>🛦 Downlood Surat Pernyetaan Tata Tertib     |                                                                      |       |
|                                                                             | Drag & drop file attak klik tombol di bawah<br>Format: PDF (Max 2MB) |       |
|                                                                             | 🛓 Piüh Berkas                                                        |       |
| Surat Pernyataan Bebas Narkoba<br>🎍 Download Surat Pernyataan Babas Narkoba |                                                                      |       |
|                                                                             | Drag & drop file atau klik tombol di bawah<br>Format: PDF (Max 2MB)  |       |
| R                                                                           |                                                                      |       |
|                                                                             |                                                                      |       |
| Pastikan semua berkas yang diunggah lengkap dan jelas. Format yang diter    | ima: PDF dengan ukuran maksimal 2MB per file.                        |       |
| Daftar Ulang                                                                |                                                                      | Batal |
|                                                                             |                                                                      |       |

Jika sudah langsung isi data di website.

| For   | m Daftar Ulang                                                                                                    |
|-------|----------------------------------------------------------------------------------------------------|
| Emai  | Akuf                                                                                                    |
| con   | toh: email@domain.com                                                                                                 |
| Nome  | x WhatsApp Aktif                                                                                                    |
| con   | toh: 6281234567890                                                                                                    |
| Surat | Pernyataan Tata Tertib<br>xxxxiixda Surat Pernyataan Tata Tertib                                                      |
|       | Drag & drop file atau kik tombol di bawah<br>Format: PDP (Maa 2480)                                                   |
|       | ▲ Plüh Bertas                                                                                                    |
|       | ownfood fland Penygasan Dabas Nerkola<br>Drag & drop file atau Alk tentool si bawah                                   |
|       | Format, PDF (Max 2MB)                                                                                                 |
|       | <b>≜</b> Pilih Berkas                                                                                                 |
|       |                                                                                                    |
| 0     | Pastikan semua berkas yang diunggah lengkap dan jelas. Format yang diterima: PDF dengan ukuran maksimal 2MB per file. |
|       | Daftar Ulang Batal                                                                                                    |
|       |                                                                                                    |

Selanjutnya Upload berkas yang sudah dicetak dan diisi tadi dalam bentuk PDF

| 🛓 Download Surat Pernyataan Tata Tertib                                     |                                                                                     |  |
|-----------------------------------------------------------------------------|-------------------------------------------------------------------------------------|--|
|                                                                             | Drag & drop file at a line to be and the torobol of basedh<br>Format: PDF (Max 2MB) |  |
|                                                                             | 🏦 Pilih Berkas                                                                      |  |
|                                                                             |                                                                                     |  |
| Surat Pernyataan Taat<br>101.82 KB                                          |                                                                                     |  |
| Surat Pernyataan Bebas Narkoba<br>🛓 Download Surat Pernyataan Bebas Narkoba |                                                                                     |  |
|                                                                             | Drag & drop file states 1 whole di baweh                                            |  |
|                                                                             | Pormat PUP VIX 2MD)                                                                 |  |
|                                                                             | 🛣 Muh Berkas                                                                        |  |
| Surat Pernyataan Beba<br>89.92 KB                                           |                                                                                     |  |
| Pastikan semua berkas yang diunggal                                         | lengkap dan jelas. Format yang diterima: PDF dengan ukuran maksimal 2MB per file.   |  |
|                                                                             | Defaulter                                                                           |  |

| Surat Pernyataan Tata Tertib                                                |                                                                              |
|-----------------------------------------------------------------------------|------------------------------------------------------------------------------|
|                                                                             | Drag & drop file stask kik tombol di bawah<br>Format: PDF (Max 2MB)          |
|                                                                             | ± Piùn Berkas                                                                |
| Surat Pernyataan Taat<br>101.82 K8                                          |                                                                              |
| Surat Pernyataan Bebas Narkoba<br>🛓 Download Surat Pernyataan Bebas Narkoba |                                                                              |
| _                                                                           | Drag & drop file atax kilk tombol di bawah<br>Format: PDF (Max 2MB)          |
|                                                                             | ± Pluh Berkas                                                                |
| Surat Pernyataan Beba<br>89.92 KB                                           |                                                                              |
| Pastikan semua berkas yang diunggah                                         | ap dan jelas. Format yang diterima: PDF dengan ukuran maksimal 2MB per file. |
|                                                                             | Daftar Ulang Batal                                                           |
|                                                                             |                                                                              |

Klik Daftar Ulang untuk mengirimkan berkas yang sudah diisikan

Klik Konfirmasi Jika sudah yakin dengan berkas yang di Upload

| Anda akan meng<br>Pastikan data da                                        | gunggah berkas untuk proses daftar ulang.<br>n berkas sudah benar. |
|---------------------------------------------------------------------------|--------------------------------------------------------------------|
|                                                                           | Patal Kaufamad                                                     |
|                                                                           | batat Komminasi                                                    |
| Surat Pernyataan Taat<br>101.82 KB                                        |                                                                    |
| Surat Pernyataan Bebas Narkoba                                            |                                                                    |
|                                                                           | Drag & drap file stat Kik tombol. & bawah<br>Format: PDF (Max 2MB) |
|                                                                           | ± Plih Berkas                                                      |
| Surat Pernyataan Beba<br>85.92 KB                                         |                                                                    |
| • Pastikan semua berkas yang diunggah lengkap dan jelas. Pormat yang dite | rima: PDF dengan ukuran maksimal 2MB per file.                     |
| Daftar Ulang                                                              | Batal                                                              |

| ٠ | NISN<br>3086187920<br>Tempat Lahir<br>Tangerang                 | Nama Lengkap<br>Adinda Putri Rulya<br>Tanggal Lahir<br>30 Oktober 2008 |              |
|---|-----------------------------------------------------------------|------------------------------------------------------------------------|--------------|
|   | 🛡 Selamat Adinda Putri Rulya ! Anda dinyatakan LOLOS seleksi ja | lur Prestasi Non Akademik 🕊                                            |              |
|   | ✓ Data anda telah tersimpan.                                    |                                                                        |              |
|   | Form Daftar Ulang                                               |                                                                        |              |
|   | Email Aktif                                                     |                                                                        |              |
|   | Nomor WhatsApp Aktif                                            |                                                                        |              |
|   | 628976543210                                                    |                                                                        |              |
|   | Detail Berkas Terunggah:                                        |                                                                        |              |
|   | Surat Pernyataan Tata Tertib                                    |                                                                        | Lihat Berkas |
|   | Surat Pernyataan Bebas Narkoba                                  |                                                                        | Lihat Berkas |
|   |                                                                 | 🛃 Ajuk 🛛 rrmintaan Edit Berkas                                         |              |
|   |                                                                 | 🖨 Cetak Bukti Seleksi                                                  |              |
|   |                                                                 | Copyright © 2019 - 2025 SPMB SMAN 9 Tangerang                          | ^            |

Klik Cetak Bukti Seleksi untuk mendapatkan file Surat Keterangan Hasil Seleksi

# Download dan Cetak Surat Keterangan Hasil Seleksi

| 🗮 🛛 Adinda Putri Rulya - 3086187920 | 1/1   - 100% +   🕄 👌   🍫   5 d                                                                                                    |  |
|-------------------------------------|----------------------------------------------------------------------------------------------------|--|
|                                     | PEMERINTAH PROVINSI BANTEN<br>DINAS PENDIDIKAN DAN KEBUDAYAAN<br>SATU AN PENDIDIKAN<br>SMA NEGERI 9 TANGERANG<br>M Ma 94 56 Jerum tem pendidakan pendidakan<br>M Man 94 56 Jerum tem pendidakan pendidakan<br>M Managementakan pendidakan pendidakan pendidakan<br>SURA KETERANGAAN MASIL SELEKSI |  |
|                                     | Nomor : 4201115-Nep.3PMMB/2025                                                                                                    |  |
|                                     | Berdasankan Rapat Piero SPMB Tahun Pelajaran 2025/2026, yang dipimpin langsung Kepala<br>Satuan Pendidikan SMAN 9 Tangerang dan dihadiri oleh Panitis Pelaksana SPMB serta Bapak/Ibu<br>Gruri SMA Negeri 9 Tangerang, maka calon peserta diki di bawah ini :                                      |  |
|                                     | NISN : Adinda Putri Rulya<br>Nama : Adinda Putri Rulya<br>Tempat, Tanggal Lahir : Prestasi Non Akademik                                                                                                    |  |
|                                     | Bahwa nama yang tersebut diatas dinyatakan :                                                                                                    |  |
|                                     | DITERIMA                                                                                                    |  |
|                                     | Demikian surat keterangan ini dibuat sebagaimana mestinya.                                                                                                    |  |
|                                     |                                                                                                    |  |
|                                     | Status Berkas                                                                                                    |  |
|                                     | - Surat Pernyataan Tata Tertib 🗸                                                                                                    |  |
|                                     | - Surat Pernyataan Bebas Narkoba 🧹                                                                                                    |  |
|                                     | Kota Tangerang, 30 Juni 2025<br>Panila Pelaksana SPMB                                                                                                    |  |

Selamat proses **Daftar Ulang** and a telah **Selesai**.

| 🚳 ѕрмв                         |                                                                                        |                                                                        | 🛄 Adinda Putri Rulya 🧕 |
|--------------------------------|----------------------------------------------------------------------------------------|------------------------------------------------------------------------|------------------------|
| Ø Dashboard                    |                                                                                        |                                                                        |                        |
| HASIL SELEKSI<br>Hasil Seleksi | Hasil Seleksi SPMB Jalur Prestasi Non Akademik                                         |                                                                        | STATUS: 🛃 DITERIMA     |
|                                | Anda telah berhasil melakukan daftar ulang dan berkas telah diunggah.                  |                                                                        |                        |
|                                | NISN<br>3086187920<br>Tempat Lahir<br>Tangerang                                        | Nama Lengkap<br>Adinda Putri Rukya<br>Tanggal Lahir<br>30 Oktober 2008 |                        |
|                                | Selamat Adinda Putri Rulya I Anda dinyatakan LOLOS seleksi jalur Prestasi Non Akademik | ,                                                                      |                        |
|                                | ✓ Data anda telah tersimpan.                                                           |                                                                        |                        |
|                                | Form Daftar Ulang                                                                      |                                                                        |                        |
|                                | Email Aktif                                                                            |                                                                        |                        |
|                                | adinda@gmail.com                                                                       |                                                                        |                        |
|                                | Nomor WhatsApp Aktif<br>628976543210                                                   |                                                                        |                        |
|                                | Detail Berkas Terunggah:                                                               |                                                                        |                        |
|                                | Surat Pernyataan Tata Tertib                                                           |                                                                        | C Lihat Berkas         |